# ISTRUZIONI DA SEGUIRE PER ISCRIZIONE ESAMI PRIVATISTI CORSI PRE-ACCADEMICI

# LE DOMANDE VANNO INSERITE SUL PORTALE TASSATIVAMENTE DAL 9 DICEMBRE 2017AL 31 DICEMBRE 2017

# <u>MUNIRSI DELLA SCANSIONE DELLE RICEVUTE DEI</u> <u>VERSAMENTI E DEI DOCUMENTI DI IDENTITÀ PRIMA DI</u> <u>ACCEDERE AL PORTALE</u>

#### PAGAMENTI per ESAMI DA PRIVATISTA CORSI PRE-ACCADEMICI

**CERTIFICAZIONE STRUMENTO:** 

I E II PERIODO € 200,00 sul c.c.p. 11570223 o IBAN IT76R0760110900000011570223, intestato a Conservatorio di Musica di Como - causale esame privatista

III PERIODO € 300,00 sul c.c.p. 11570223 o IBAN IT76R0760110900000011570223, intestato a Conservatorio di Musica di Como - causale esame privatista

#### **CERTIFICAZIONE DI FINE CORSO DISCIPLINE DI BASE:**

€ 150,00 sul c.c.p. 11570223 o IBAN IT76R0760110900000011570223, intestato a Conservatorio di Musica di Como - causale esame privatista

**N.B.** Gli allievi delle scuole in convenzione hanno diritto ad una riduzione del 15% sulla quota di iscrizione agli esami

#### 1. ACCEDERE AL PORTALE ISIDATA SERVIZI STUDENTI E SELEZIONARE "CONSERVATORI" https://www.servizi5.isidata.net/home/ServiziStudenti.aspx

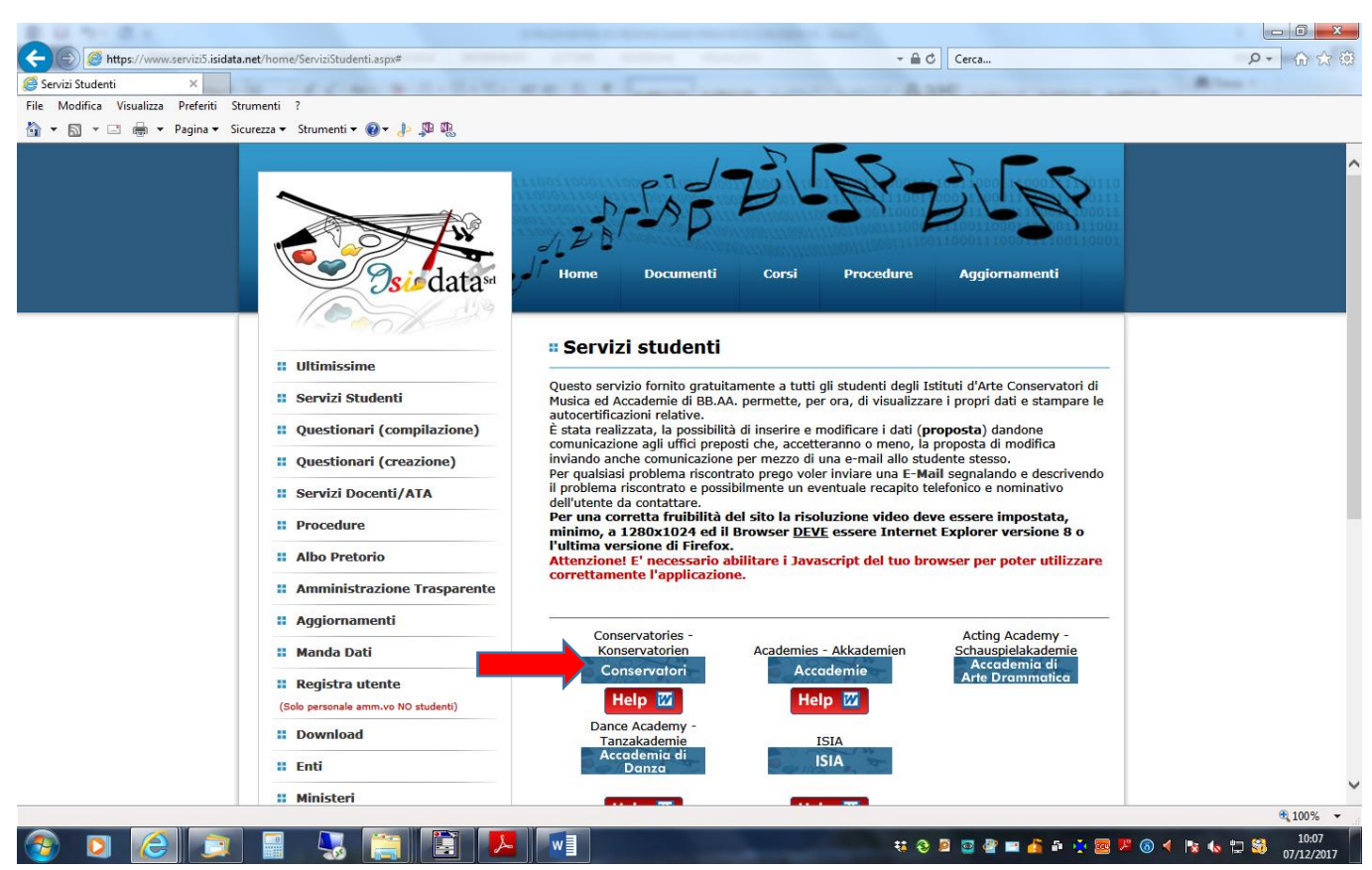

## 2. SELEZIONARE IL PUNTO 5

| ● 14 10 日本                                                                                   | Enclosed a spectrum of the local sectors and the local sectors and | Martin Martin                                 |                                               |
|----------------------------------------------------------------------------------------------|----------------------------------------------------------------------------------------------------|-----------------------------------------------|-----------------------------------------------|
| Https://www.servizi5.isida                                                                   | ta.net/SSdidatticheCO/MainGenerale.aspx?lng≐it-IT                                                                                                    | - 🔒 Ċ Cerca                                   | 2- 命会感                                        |
| 🥔 Servizi per gli Studenti - Me 🗙                                                            | In contract to the Butter of the State of the second state of the second state of the  |                                               | Million 1                                     |
| File Modifica Visualizza Preferiti                                                           | Strumenti ?                                                                                                    |                                               |                                               |
| 🏠 🔻 🖾 👻 🖃 🕈 Pagina 🕶                                                                         | Sicurezza 🔻 Strumenti 🔻 🕢 🖈 🦺 🌆                                                                                                    |                                               |                                               |
| Osudata*                                                                                     | Data odierna: 07/12/2017 10:13:54                                                                                                    | 2012 20 - 5 - 5 - 5 - 5 - 5 - 5 - 5 - 5 - 5 - | Assistenza tecnica per il sito                |
| SERVIZI ISIDATA                                                                              |                                                                                                    |                                               |                                               |
| MENU PRINCIPALE -                                                                            | Servizi per gli Studenti degli Istituti di Alta Cultura - CONSERVATORI                                                                                                    |                                               | a status                                      |
| 1. Inserimento domanda di AM                                                                 | IMISSIONE                                                                                                    |                                               | Help 🚯                                        |
| 2. Modifica domanda di AMMIS                                                                 | SIONE                                                                                                    |                                               | Help ④                                        |
| 3. Gestione richiesta di immat                                                               | ricolazione (iscrizione al 1º anno - ABILITATO dopo esito positivo esame di ammissione)                                                                                                    |                                               | Help (1)                                      |
| 4. Gestione dati degli allievi gi                                                            | à immatricolati (ovvero già allievi dell'Istituto)                                                                                                    |                                               | Help ④                                        |
| 5. Inserimento domanda per i                                                                 | Privatisti                                                                                                    |                                               | Help (1)                                      |
| 6. Modifica domanda per i Priv                                                               | atisti                                                                                                    |                                               | Help ()                                       |
| 7. Inserimento nuovi esami da                                                                | sostenere (Privatisti GIA' IMMATRICOLATI)                                                                                                    |                                               |                                               |
| 8. Comunicati                                                                                |                                                                                                    |                                               | Help ()                                       |
| 0. Esci                                                                                      |                                                                                                    |                                               |                                               |
| Si consiglia di leggere atte<br>destra per scaricare il man<br>Il Sito è utilizzabile solo m | ntamente il manuale relativo al funzionamento del sito "Servizi per gli Studenti". (<br>uale in formato DOC.<br>ediante i Browser Explorer, Firefox, Chrome                                                                                                    | Cliccare sull'icona a                         | Help 127<br>timiert für Ottimizzato per 🔊 🥹 🖗 |
|                                                                                              |                                                                                                    |                                               |                                               |
|                                                                                              |                                                                                                    |                                               | €,100% ▼                                      |
|                                                                                              |                                                                                                    | 🤁 😌 💆 🥶 🐴 🖬 🧳                                 | •  🏴 ⑧ ◀ 📭 🌆 🛄 🕺 10:13<br>07/12/2017          |

# 3. SELEZIONARE "COMO"

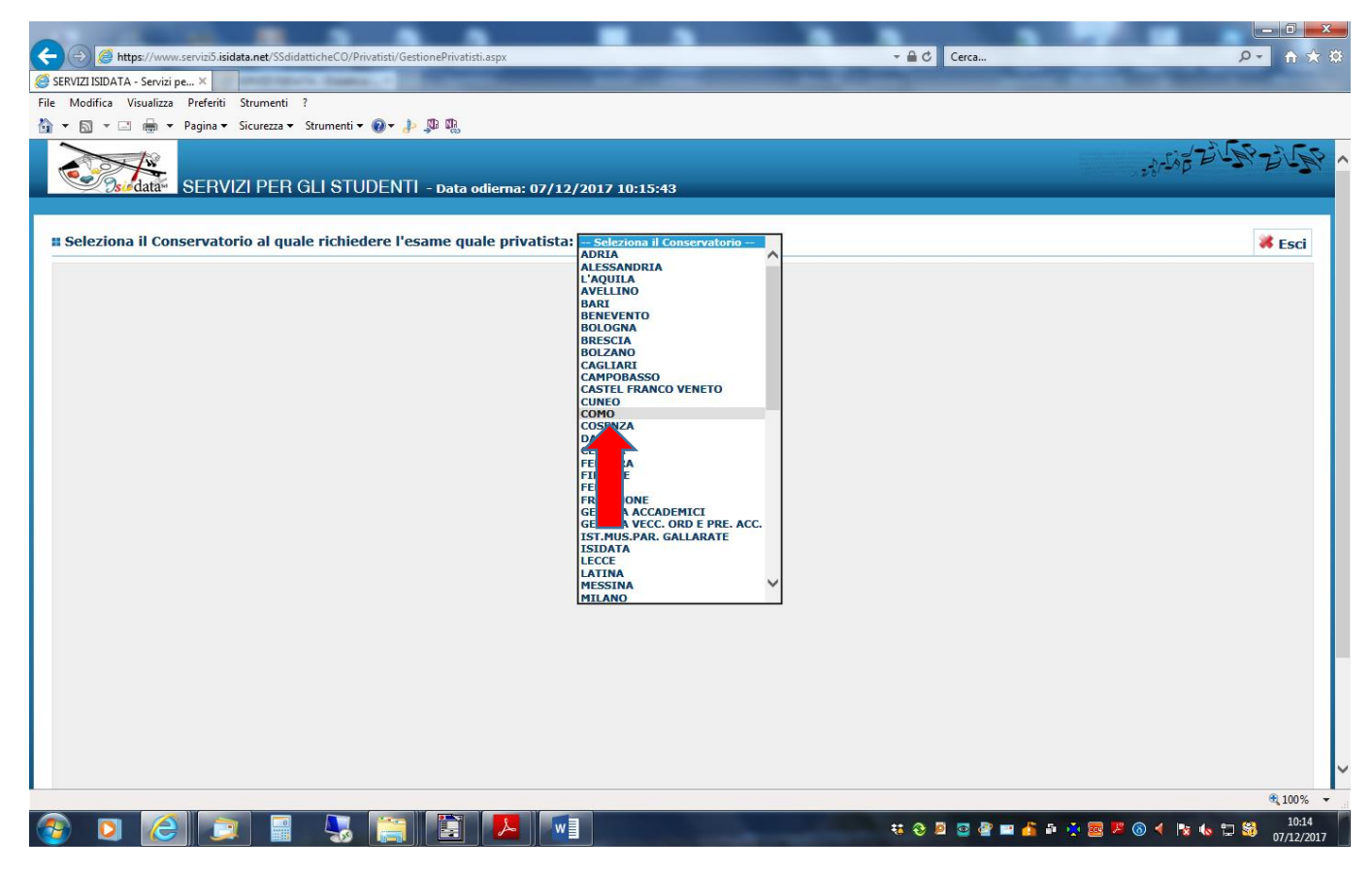

# 4. COMPILARE LA SCHEDA ANAGRAFICA CON TUTTI I DATI RICHIESTI INSERENDO LO STRUMENTO PRINCIPALE DAL MENÚ A TENDINA

| E 10 10 E 10                                                                                                    | ENGINE CONTRACTOR DE LA CONTRACTOR DE LA CONTRACTOR DE LA CONTRACTOR DE LA CONTRACTOR DE LA CONTRACTOR DE LA C                                                                                                    | -                                                                                                    |                                                  |
|----------------------------------------------------------------------------------------------------|----------------------------------------------------------------------------------------------------|----------------------------------------------------------------------------------------------------|--------------------------------------------------|
| A ttps://www.servizi5.isidata.net/SSdidatticheCO/F                                                                                                    | Privatisti/GestionePrivatisti.aspx                                                                                                    | Cerca                                                                                                    | ▶ ① ☆ 第                                          |
| SERVIZI ISIDATA - Servizi pe ×                                                                                                    | and the first of the first of the second second sec |                                                                                                    | All loss 1                                       |
| File Modifica Visualizza Preferiti Strumenti ?                                                                                                    |                                                                                                    |                                                                                                    |                                                  |
| 🖄 🔹 🔝 👻 🖃 🖶 💌 Pagina 👻 Sicurezza 👻 Strumenti                                                                                                    | ▼ 🕢 → 💯 🖫                                                                                                    |                                                                                                    |                                                  |
| SERVIZI PER GLI STUDENTI - Data                                                                                                    | odiema: 07/12/2017 10:29:11                                                                                                    |                                                                                                    | ~ ADE AUESTIN                                    |
|                                                                                                    | ANAGRAFICA - Domanda di esame quale privatista Sarà possibile apportare modifiche a tale richiesta finchè il Conservatorio non effettua la registrazio                                                                                                    | one della richiesta.                                                                                            |                                                  |
| Dopo aver inserito l'anagrafica della richiesta il programma invierà alla vostra er<br>a                                                                                                    | nail codice e password per la gestione dei propri dati.                                                                                                    |                                                                                                    |                                                  |
| (b) Si rammenta che mediante la scheda "Tasse" si DEVE registrare il paga<br>Si ricorda inoltre che, qualora il Conservatorio di appartenenza richieda di<br>Drivatica non nutrà assere acceltata. | mento delle tasse secondo le disposizioni dell'Istituzione e consegnaria secondo le disposizioni dell'Istituzione st<br>allegare le copie digitali dei bollettini di pagamento e\o qualsiasi altra documentazione es. Carta di Identità o Pa                                                                                                    | essa.<br>ssaporto, dovete utilizzare la scheda "Tasse" o "Allega documenta:                                     | zione", altrimenti la domanda di Esame quale     |
|                                                                                                    | 🖬 <u>Inserisci</u> 🧳 <u>Annulla</u>                                                                                                    |                                                                                                    |                                                  |
| PASSWORD                                                                                                    | (1 campi contrassegnati con il segno ~ sono oppligatori)                                                                                                    | 8                                                                                                    |                                                  |
| Cognome*                                                                                                    |                                                                                                    |                                                                                                    |                                                  |
| Nome*                                                                                                    |                                                                                                    |                                                                                                    |                                                  |
| Data di nascita*                                                                                                    |                                                                                                    |                                                                                                    |                                                  |
| SESSO                                                                                                    | Maschio 🔽                                                                                                    | ]                                                                                                    |                                                  |
| Scuola di*                                                                                                    | Inserire la Scuola (ovvero il corso di diploma o laurea)<br>ABPA (P.A.)                                                                                                    |                                                                                                    |                                                  |
| Euclaria and East                                                                                                    | Inserire la specifica del corso (utile per i corsi abilitanti - max 100 caratteri)                                                                                                    |                                                                                                    |                                                  |
|                                                                                                    | Tennin is second the factors is according to the second second se |                                                                                                    |                                                  |
| Nazione di nascita*                                                                                                    | Inserire is nazionalita (se non e presente nell'elenco scrivena per esceso nel campo soctoscante) ITALIA V                                                                                                    | ]                                                                                                    |                                                  |
| To account of a sciencific Training                                                                                                    | ITALIA                                                                                                    |                                                                                                    |                                                  |
|                                                                                                    | NASCITA                                                                                                    |                                                                                                    |                                                  |
| Regione                                                                                                    |                                                                                                    | 1                                                                                                    |                                                  |
| Provincia                                                                                                    |                                                                                                    |                                                                                                    |                                                  |
|                                                                                                    | Scegliere il comune dal menu o digitario nel campo sottostante. Se straniero digitare lo stato estero di nascita.                                                                                                    |                                                                                                    |                                                  |
| Comune/Stato estero di nascita                                                                                                    |                                                                                                    |                                                                                                    |                                                  |
| Codice Escala                                                                                                    |                                                                                                    | ב<br>און                                                                                                    |                                                  |
|                                                                                                    | RESIDENZA (PER GLI STRANIERI INSERIRE IL DOMICILIO IN ITAL                                                                                                    | IA)                                                                                                    |                                                  |
|                                                                                                    | A Gli studenti stranieri dovrebbero obbligatoriamente prendere il domicilio in Italia, qualora non avessero adempiuto a tale di la prime in pri forzare oli domicilio in italia e volezzeno preside apole.                                                                                                    | obbligo, perchè ancora residenti all'estero possono inserire l'indirizzo della r<br>mettando i della campo pote | residenza estera lasciando il campo CAP a 00000. |
| Regione                                                                                                    |                                                                                                    | 1                                                                                                    |                                                  |
| Provincia                                                                                                    |                                                                                                    | ]                                                                                                    |                                                  |
|                                                                                                    | Scegliere il comune dai menu o digitario nel campo sottostante.                                                                                                    | 1                                                                                                    |                                                  |
| Comune                                                                                                    | ¥                                                                                                    | 1                                                                                                    |                                                  |
| CAP                                                                                                    | 00000                                                                                                    |                                                                                                    |                                                  |
| Indirizzo                                                                                                    |                                                                                                    |                                                                                                    |                                                  |
| Telefono fisso                                                                                                    | Telefono fisso obbligatorio se non si inserisce il nº di Cellulare                                                                                                    |                                                                                                    | ~                                                |
|                                                                                                    |                                                                                                    |                                                                                                    | a 75% 🗸                                          |
|                                                                                                    |                                                                                                    | ***                                                                                                    | 10:27                                            |
|                                                                                                    |                                                                                                    |                                                                                                    | 🐨 🔹 💊 🔄 🥺 07/12/2017                             |

# 5. UNA VOLTA COMPILATA LA SCHEDA CLICCARE "INSERISCI"

| Attps://www.servizi5.isidata.net/SSdidatticheCO/P          | rivatisti/GestionePrivatisti.asox                                                                                                    | - □ • • • • • • • • • • • • • • • • • •                                      | x<br>X |  |  |  |
|------------------------------------------------------------|----------------------------------------------------------------------------------------------------|------------------------------------------------------------------------------|--------|--|--|--|
| RICHIESTA DOMANDA ESA ×                                    |                                                                                                    |                                                                              |        |  |  |  |
| File Modifica Visualizza Preferiti Strumenti ?             |                                                                                                    |                                                                              |        |  |  |  |
| 🚵 🔻 🖾 📼 🖶 👻 Pagina 👻 Sicurezza 👻 Strumenti 🕯               | · 🕢 - 🎶 🕼                                                                                                    |                                                                              |        |  |  |  |
| Data di nascita*                                           | 01/01/1990                                                                                                    |                                                                              |        |  |  |  |
| SESSO                                                      | Maschio 💟                                                                                                    |                                                                              | ^      |  |  |  |
| Scuola di*                                                 | Inserire la Scuola (ovvero il corso di diploma o laurea)<br>ARPA (P.A.)                                                               |                                                                              |        |  |  |  |
| Eventuale specifica corso                                  | Inserire la specifica del corso (utile per i corsi abilitanti - max 100 caratteri)                                                    |                                                                              |        |  |  |  |
|                                                            | Inserire la nazionalità (se non è presente nell'elenco scriverla per esteso nel campo sottostante)                                    |                                                                              | -      |  |  |  |
| Nazione di nascita*                                        |                                                                                                    |                                                                              |        |  |  |  |
| In possesso di nazionalità Italiana                        |                                                                                                    |                                                                              |        |  |  |  |
|                                                            | NASCITA                                                                                                    |                                                                              |        |  |  |  |
| Regione                                                    | $\checkmark$                                                                                                    |                                                                              |        |  |  |  |
| Provincia                                                  |                                                                                                    |                                                                              |        |  |  |  |
| Comune/Stato estero di nascita                             | scegliere il comune dal menu o digitario nel campo sottostante. Se straniero digitare lo stato estero di nascita.                     |                                                                              |        |  |  |  |
|                                                            |                                                                                                    | 51                                                                           | _      |  |  |  |
| Codice fiscale                                             |                                                                                                    |                                                                              |        |  |  |  |
|                                                            | Gli studenti stranieri dovrebbero obbligatoriamente prendere il domicilio in Italia, gualora non avessero adempiuto a tale obt        | >>>>>>>>>>>>>>>>>>>>>>>>>>>>>>>>>>>                                          |        |  |  |  |
|                                                            | Nel caso in cui fossero già domiciliati in italia e volessero inserire anche l'indirizzo estero possono adempiere a tale funzione imm | mettendo i dati nel campo note.                                              | -      |  |  |  |
| Regione                                                    |                                                                                                    |                                                                              | -      |  |  |  |
|                                                            | Scegliere il comune dal menu o digitario nel campo sottostante.                                                                       |                                                                              |        |  |  |  |
| Comune                                                     |                                                                                                    |                                                                              |        |  |  |  |
| CAP                                                        | 00000                                                                                                    |                                                                              |        |  |  |  |
| Indirizzo                                                  | VIA VERDI                                                                                                    |                                                                              |        |  |  |  |
| Telefono fisso                                             | Telefono fisso obbligatorio se non si inserisce il nº di Cellulare                                                                    |                                                                              |        |  |  |  |
| Cellulare                                                  | Nº di cellulare obbligatorio se non si inserisce il nº di telefono fisso                                                              |                                                                              |        |  |  |  |
| E-mail*                                                    | A Se non ricevete l'email, controllare nella cartella di posta denominata "spam" o "posta indesiderata" se è presente l'email m       | viata automaticamente dal Conservatorio e contrassegnarla come posta sicura. |        |  |  |  |
|                                                            | Inserire il titolo di studio (ANCHE NON MUSICALE: licenza elementare, licenza media, licenza superiore)                               |                                                                              |        |  |  |  |
| Voto del Titolo di studio                                  |                                                                                                    |                                                                              | -      |  |  |  |
| Data del titolo di studio                                  |                                                                                                    |                                                                              |        |  |  |  |
| Nome Istituto del Titolo di studio<br>Scuola frequentata   |                                                                                                    |                                                                              |        |  |  |  |
| Indirizzo Istituto del Titolo di studio/Scuola frequentata |                                                                                                    |                                                                              |        |  |  |  |
| Note                                                       | \$                                                                                                    |                                                                              |        |  |  |  |
| 🖬 <u>Inserisci</u> 🧐 <u>Annulla</u>                        |                                                                                                    |                                                                              |        |  |  |  |
|                                                            |                                                                                                    | <b>1</b> 75%                                                                 | -      |  |  |  |
|                                                            |                                                                                                    |                                                                              |        |  |  |  |

# 6. VI APPARIRÀ LA SEGUENTE FINESTRA E DOVRETE CLICCARE "OK"

| ← → @ https://www.servizi5.isidata.net/SSdidatticheCO/F                                                                                                    | Privatisti/GestionePrivati                                          | sti.aspx                                         |                                                            | _                                                   | - 🔒 🗙 🛛 Cerca                  |                                                                                                    | <u>ー 回 ×</u><br>ター 計 ★ 端        |
|----------------------------------------------------------------------------------------------------|---------------------------------------------------------------------|--------------------------------------------------|------------------------------------------------------------|-----------------------------------------------------|--------------------------------|----------------------------------------------------------------------------------------------------|---------------------------------|
| O servizi5.isidata.net ×                                                                                                    |                                                                     |                                                  |                                                            | -                                                   | =                              | and the second                                                                                                   |                                 |
| File Modifica Visualizza Preferiti Strumenti ?                                                                                                    |                                                                     |                                                  |                                                            |                                                     |                                |                                                                                                    |                                 |
| 🟠 💌 🗟 👻 🚍 🖶 💌 Pagina 🕶 Sicurezza 🕶 Strumenti                                                                                                    | - 🕢 - 🍌 🕅 🕅                                                         |                                                  |                                                            |                                                     |                                |                                                                                                    |                                 |
|                                                                                                    | • • • •                                                             |                                                  |                                                            |                                                     |                                | and the second second second second second second second second second second second second second second second | AND DE                          |
| SERVIZI PER GLI ST                                                                                                    | UDENTI - Data                                                       | odierna: 07/12/2017 1                            | 0:32:32                                                    | _                                                   | _                              | 2 /2                                                                                                    | Pros Dran Brak                  |
| Anagrafica Esami Tasse Stampe Allega docu                                                                                                    | mentazione                                                          |                                                  |                                                            |                                                     |                                |                                                                                                    | <b>8</b>                        |
|                                                                                                    | 🚯 Sarà possibile aj                                                 | ANAGRAFICA - Do pportare modifiche a tale richie | omanda di esame<br>esta finchè il Conservator              | <b>quale privatista</b><br>io non effettua la regis | strazione della richiesta.     |                                                                                                    |                                 |
| Si rammenta che mediante la scheda "Tasse" si DEV<br>Si ricorda inoltre che, qualora il Conservatorio di appar<br>"Tasse" o "Allega documentazione", altrimenti la doma | 'E registrare il paga<br>tenenza richieda di<br>Inda di Esame quale | Messaggio dalla pagina Web                       | Assessment Advantation                                     |                                                     | le disposizio<br>azione es. Ca | ni dell'Istituzione stessa.<br>arta di Identità o Passapor                                                       | to, dovete utilizzare la scheda |
|                                                                                                    |                                                                     | Richiesta di ESAME                               | E completata con successo                                  |                                                     |                                |                                                                                                    |                                 |
| CODICE                                                                                                    | 1039                                                                | dei dati.                                        | te via email le credenziali d                              | i accesso per la modific                            | a                              |                                                                                                    |                                 |
| Cognome*                                                                                                    | PINCO                                                               |                                                  |                                                            |                                                     |                                |                                                                                                    |                                 |
| Nome*                                                                                                    | PALLO                                                               | Si rammenta che n<br>pagamento delle ta          | nediante la scheda ' l'asse' :<br>asse le quindi PROCEDERE | si DEVE registrare il<br>CON LA STAMPA DELL         | A                              |                                                                                                    |                                 |
| SESSO                                                                                                    | м                                                                   | DOMANDA da effe                                  | ettuarsi cliccando sul menu                                | stampe presente in alt                              | 0                              |                                                                                                    |                                 |
| Scuola di*                                                                                                    | ARPA (P.A.)                                                         | accanto ad Anagra                                | afica e Tasse.                                             |                                                     |                                |                                                                                                    |                                 |
| Nazione di nascita*                                                                                                    | ITALIA                                                              | Si ricorda inoltre ch                            | he, qualora il vs. Conservat                               | orio di appartenenza                                |                                |                                                                                                    |                                 |
| In possesso di nazionalità Italiana                                                                                                    |                                                                     | richieda di allegare                             | e le copie digitali dei bollett                            | ini di pagamento e\o                                |                                |                                                                                                    |                                 |
|                                                                                                    |                                                                     | dovete utilizzare la                             | i scheda Tasse o Allega doc                                | umentazione, altriment                              | ti la                          |                                                                                                    |                                 |
| Regione                                                                                                    | LOMBARDIA                                                           | domanda non pot                                  | rà essere accettata.                                       |                                                     |                                |                                                                                                    |                                 |
| Provincia                                                                                                    | со                                                                  |                                                  |                                                            |                                                     |                                |                                                                                                    |                                 |
| Comune                                                                                                    | сомо                                                                |                                                  |                                                            |                                                     |                                |                                                                                                    |                                 |
| Data di nascita                                                                                                    | 01/01/1990                                                          |                                                  |                                                            |                                                     |                                |                                                                                                    |                                 |
| Codice fiscale                                                                                                    |                                                                     |                                                  |                                                            |                                                     |                                |                                                                                                    |                                 |
|                                                                                                    | RES                                                                 | IDENZA (PER GLI STRA                             | NIERI INSERIRE II                                          | DOMICILIO IN 1                                      | ITALIA)                        |                                                                                                    |                                 |
| Regione                                                                                                    | LOMBARDIA                                                           |                                                  |                                                            |                                                     |                                |                                                                                                    |                                 |
| Provincia                                                                                                    | CO                                                                  |                                                  |                                                            |                                                     |                                |                                                                                                    |                                 |
| Comune                                                                                                    | СОМО                                                                |                                                  |                                                            |                                                     |                                |                                                                                                    |                                 |
| САР                                                                                                    | 22100                                                               |                                                  |                                                            |                                                     |                                |                                                                                                    |                                 |
|                                                                                                    | VIA VERDI                                                           |                                                  |                                                            |                                                     |                                |                                                                                                    |                                 |
| Cellulare                                                                                                    | 0312/982/                                                           |                                                  |                                                            |                                                     |                                |                                                                                                    |                                 |
| E-mail                                                                                                    | PROPEDEUTICI@CC                                                     | NSERVATORIOCOMO.IT                               |                                                            |                                                     |                                |                                                                                                    |                                 |
| Titolo di studio                                                                                                    |                                                                     |                                                  |                                                            |                                                     |                                |                                                                                                    |                                 |
|                                                                                                    |                                                                     |                                                  |                                                            |                                                     |                                |                                                                                                    | 🔍 100% 👻                        |
| 🚱 🖸 😂 💷 😼                                                                                                    |                                                                     |                                                  |                                                            | -                                                   | 🤫 😌 💆 🔤 🔮                      | 😐 🧴 🗛 🌞 🧟 😕 🚳                                                                                                    | 10:32                           |

# 7. ORA SELEZIONARE LA MASCHERA "ESAMI"

| E 11 11 17 1 10 10 10 10 10 10 10 10 10 10 10 10 1                                                                                       |                                                                                                    |
|----------------------------------------------------------------------------------------------------|----------------------------------------------------------------------------------------------------|
| Attps://www.servizi5.isidata.net/SSDidatticheCO/I                                                                                        | Privatisti/GestionePrivatisti.aspx - 🔒 🖒 Cerca 🔎 - 🔒 🏠 🔅                                                                                                    |
| SERVIZI ISIDATA - Servizi pe ×                                                                                                    | Annual and the Annual Annual Annua |
| File Modifica Visualizza Preferiti Strumenti ?                                                                                           |                                                                                                    |
| 🟠 🔻 🖾 👻 🚍 🖶 👻 Pagina 🕶 Sicurezza 🕶 Strumenti                                                                                             |                                                                                                    |
| SERVIZI PER GLI ST                                                                                                    | JDENTI - Data odierna: 07/12/2017 11:19:05                                                                                                    |
| Anagrafica Esami Tasse Stampe Allega docu                                                                                                | mentazione 🥥                                                                                                    |
|                                                                                                    | ANAGRAFICA - Domanda di esame quale privatista <sup>(1)</sup> Sarà possibile apportare modifiche a tale richiesta finchè il Conservatorio non effettua la registrazione della richiesta.                                                                                                    |
| Si rammentz     mediante la scheda "Tasse" si DEV     Si ricorda inoltr     "Tasse" o "Alleg     unentazione", <u>altrimenti la doma</u> | E registrare il pagamento delle tasse secondo le disposizioni dell'Istituzione e consegnarla secondo le disposizioni dell'Istituzione stessa.<br>tenenza richieda di allegare le copie digitali dei bollettini di pagamento e\o qualsiasi altra documentazione es. Carta di Identità o Passaporto, dovete utilizzare la scheda<br>nda di Esame quale Privatista non potra essere accettata.                                                                                                    |
| -                                                                                                    | ₽ <u>Modifica</u>                                                                                                    |
| CODICE                                                                                                    | 1039                                                                                                    |
| Cognome*                                                                                                    | PINCO                                                                                                    |
| Nome*                                                                                                    | PALLO                                                                                                    |
| SESSO                                                                                                    | M                                                                                                    |
| Scuola di*                                                                                                    | ARPA (P.A.)                                                                                                    |
| Eventuale specifica corso                                                                                                    |                                                                                                    |
| Nazione di nascita*                                                                                                    |                                                                                                    |
|                                                                                                    |                                                                                                    |
|                                                                                                    | NASLIA                                                                                                    |
| Provincia                                                                                                    |                                                                                                    |
| Comune                                                                                                    | COMO                                                                                                    |
| Data di nascita                                                                                                    | 01/01/1990                                                                                                    |
| Codice fiscale                                                                                                    |                                                                                                    |
|                                                                                                    | RESIDENZA (PER GLI STRANIERI INSERIRE IL DOMICILIO IN ITALIA)                                                                                                    |
| Regione                                                                                                    | LOMBARDIA                                                                                                    |
| Provincia                                                                                                    | co                                                                                                    |
| Comune                                                                                                    | сомо                                                                                                    |
| CAP                                                                                                    | 22100                                                                                                    |
| Indirizzo                                                                                                    | VIA VERDI                                                                                                    |
| Telefono fisso                                                                                                    | 031279827                                                                                                    |
| Cellulare                                                                                                    | PROPEDENTICIDECONSERVATORIOCOMO.TT                                                                                                    |
| Titolo di studio                                                                                                    |                                                                                                    |
|                                                                                                    | €,100% -                                                                                                    |
| 🚳 🖸 🥭 🗊 🖩 💺                                                                                                    | 11.17<br>📰 📕 📕 📲 🕹 🖘 🛱 🖏 🖏 👘 🖏 🖏 11.17<br>07/12/2017                                                                                                    |

#### 8. CLICCARE "INSERISCI NUOVI ESAMI DA SOSTENERE"

| # 1 N # 1                                                                                     | CONTRACT AND                                                                   |                                               |
|-----------------------------------------------------------------------------------------------|--------------------------------------------------------------------------------|-----------------------------------------------|
| A https://www.serviz/5.jsidata.net/SSDidatticheCO/Privatisti/GestionePrivatisti.aspx          | → A C Cerca                                                                    | Q - A + 8                                     |
| SFRVIZI ISIDATA - Servizi ne X                                                                |                                                                                |                                               |
| File Modifica Visualizza Preferiti Strumenti ?                                                | 2 SM                                                                           |                                               |
| 🏠 🔻 🖾 🖛 👻 Pagina 🗸 Sicurezza 👻 Strumenti 🕶 🔞 🖉 🥼 🖏                                            |                                                                                |                                               |
| SERVIZI PER GLI STUDENTI - Data odierna: 07/12/2017 10:35:54                                  |                                                                                | - 4 9 5 5 3 6 5 5 5 5 5 5 5 5 5 5 5 5 5 5 5 5 |
| Anagrafica Esami Tasse Stampe Allega documentazione                                           |                                                                                |                                               |
| ESAMI - Domanda di esam Il Sarà possibile apportare modifiche a tale richiesta finchè il Cons | e quale privatista<br>ervatorio non effettua la registrazione della richiesta. |                                               |
| O Iserisci nuovi esami da sostenere o gi                                                      | à sostenuti   🖊 Elimina tutti                                                  |                                               |
| ESAMI DA SOSTENERE O GIA` SOSTENUTI IN FASE DI ACCETTAZIONE                                   |                                                                                |                                               |
|                                                                                               | ENTE                                                                           | ^                                             |
| <                                                                                             |                                                                                | ~                                             |
| ESAMI SOSTENUTI E REGISTRATI DALL'ISTITUZIONE                                                 |                                                                                |                                               |
| () NESSUN ESAME PRESI                                                                         | ENTE                                                                           | ^                                             |
|                                                                                               |                                                                                |                                               |
|                                                                                               |                                                                                | ,                                             |
|                                                                                               |                                                                                | € 100% <del>-</del>                           |
| 📀 o 🧭 📰 📱 🖫 🗃 🔝 🖊 💷                                                                           | ti 🥹 🔤 🔮 🔤 🥀                                                                   | 20.10:34 20.10:34 10:34 07/12/2017            |

9. NELLA NUOVA FINESTRA SELEZIONARE DAL MENÚ A TENDINA L'ESAME CHE SI VUOLE SOSTENERE (AD ESEMPIO FORMAZIONE MUSICALE DI BASE 1)

|               | s//www.servizi5.isidata.net/SSDidatticheCO/Privatisti/GestionePrivatisti.aspx                                                                                                    | ✓ ≜ C Cerca    | <u>- ۵ × )</u><br>۲ + + + + + + + + + + + + + + + + + + + |
|---------------|----------------------------------------------------------------------------------------------------|----------------|-----------------------------------------------------------|
| File Modifica | Servizi pe ×                                                                                                    |                |                                                           |
|               | mtps://www.servizi.isidata.net/souridatticheCU/Privatisti/insisamePriv.aspx:/wodailita=ivisoccontatore_modifica=u<br>I campi in grigio non sono editabili                                                                                                    |                | ALLAND ZUR ZUR A                                          |
| <b>9</b>      | DATI ESAME Inserisci                                                                                                    |                |                                                           |
| Anagrafica 1  | Operation         ARMONIA E CONTRAPPUNTO           ARMONIA E CONTRAPPUNTO         ARMONIA - ANALISI (P.A.)           COMPOSIZIONE 3 (P.A.) - 2º PROVA (BREVE COMPOSIZIONE CONTRAPPUNTISTICA)         COMPOSIZIONE 3 (P.A.) - 3º PROVA (LIED O BREVE BRANO PIANISTICO)           COMPOSIZIONE 3 (P.A.) - 3º PROVA (ANALISI SCRITTA)         COMPOSIZIONE 3 (P.A.) - 4º PROVA (CORALE)           Docc         CREATUTTA' MUSICALE         CORALE A INDIRIZZO JAZZ | nchiesta.      | ~                                                         |
| LJAMI DA J    | IIDO ES CAR TRAINING (OP.A)<br>N° Commissi CAR TRAINING E CREATIVITA' MUSICALE<br>ELEMENTI DI INFORMATICA MUSICALE<br>ENSEMBLE JAZZ<br>Note es<br>ENSEMBLE VOCALE<br>ESSECTIZZIONI CREHESTRALI (P.A.)<br>FORMAZIONE MUSICALE ALLA TASTIERA<br>FORMAZIONE MUSICALE ALLA TASTIERA                                                                                                    |                | ^                                                         |
|               | Data es FORMAZIONE MUSICALE DI BASE 1<br>FORMAZIONE MUSICALE DI BASE 2<br>INFORMATICA MUSICALE DI BASE 2<br>LABORATORIO DI ALET SCENICA (PCA)<br>LABORATORIO DI ELETTROACUSTICA<br>LABORATORIO DI ELETTROACUSTICA<br>LABORATORIO DI ELETTROACUSTICA<br>LETTERATURA DOLLA PARTITURA (PCA)<br>LETTERATURA DELLA PARTITURA (PCA)                                                                                                    | 1 Inserisci    | ~                                                         |
| ESAMI SOST    | HUSICA D'INSIEME PER STRUMENTI A FIATO (P.A.)                                                                                                    |                | ^                                                         |
|               |                                                                                                    |                |                                                           |
|               |                                                                                                    |                | ~                                                         |
| <b>1</b>      |                                                                                                    | ti 🥹 🗟 🚭 🖷 🎳 i | € 100% -<br>• 🔆 🚾 😕 ⑥ ◀ 陰 ሌ 🛱 🖏 10:35<br>07/12/2017       |

### 10. SELEZIONARE LA "SESSIONE" INVERNALE

| Status         Status                                                                                                    | ← → Ø htt      | ps://www.servizi5.isidata.net/SSDidatticheCO/Privatisti | GestionePrivatisti.aspx                   |                                      | ← 🔒 🖒 Cerca | <u>₽+</u> <u>↑</u> ★ #      |
|----------------------------------------------------------------------------------------------------|----------------|---------------------------------------------------------|-------------------------------------------|--------------------------------------|-------------|-----------------------------|
| Image: Image:                                                                                                    | ERVIZI ISIDATA | - Servizi pe ×                                          |                                           |                                      |             | AND A CONTRACTOR            |
| Image: Image:                                                                                                    | File Modifica  | Https://www.servizi5.isidata.net/SSDidatticheCO/P       | ivatisti/InsEsamePriv.aspx?Modalita=INS&  | conta - Internet Explorer            |             |                             |
| I campi in gripo ne sano acitabili         DIAT IE Safeti I Sanotati I Sanotati I Sanotati I Sanotati I Safeti I Safeti Safeti I Safeti I Safeti I Safeti I Safeti I Safeti I                                                                                                    |                | https://www.servizi5.isidata.net/SSDidatticheCO/F       | rivatisti/InsEsamePriv.aspx?Modalita=INS& | contatore_modifica=0                 | <b>a</b>    | 5                           |
| DATE ESAME       Imagendia         Amagendia       Correr         Sepecific correr       For Character Huschler Di Bace 1         Decente                                                                                                    |                |                                                         | I campi in grigio non sono edit           | tabili                               |             | - PLUS PLUS A               |
| Core       POMAZINE HUSICALE DI BASE 1         Septite core       Anno Arcall 2017/038         Docente inserti       Septite core         Docente inserti       Septite core         Docente inserti       Septite core         Note ename       Complexe i seguenti complexe i seguenti complexe i                                                                                                    | S.             | DATI ESAME                                              | 🛃 Inserisci                               |                                      |             |                             |
| ESAMI DA S<br>ESAMI DA S<br>ESAMI        | Anagrafica     | Corso FORMAZIONE MUSICALE DI                            | BASE 1                                    |                                      | ×           |                             |
| ESAMI DA S<br>ESAMI DA S<br>ESAMI        |                | Specifica corso                                         |                                           | 2017/2019                            |             |                             |
| ESAMI DA S                                                                                                    |                | Anno I<br>Docente - Se il Docente                       | LIVEIO I                                  | nella casella di testo sottostante - | ichiesta.   |                             |
| ESAMI DA S<br>Tipo Lsame 1* Annualità Sospensioni ecc<br>Note esame<br>Voto Complare i sequenti campi solo per gli esami già solo<br>Complare i sequenti campi solo per gli esami già solo<br>Passilion<br>Voto Passilion<br>Voto Passilion<br>Passilion<br>Passilio |                | Docente inserito                                        | non existe nel mena a tenanta, aigitario  | ESTIVA                               |             |                             |
| AL taare         Orgelaxe i seguenti campi solo per gli seanti gli soto         Otta esante         Voto         Resultati         Pressione         Pressione                                                                                                    | ESAMI DA S     | Tipo Esame 1^ Annualità                                 | ▼ Se                                      | ssione INVERNALE                     |             |                             |
| Note exame         Obta exame         Voto         A.A. Exame         Voto         A.PERLO         Voto         B.Serier         Voto         B.Serier         B.Serier         B.Ser                                                                                                    |                | N° Commissione 1                                        | Sospensio                                 |                                      |             | 0                           |
|                                                                                                    |                | Note esame                                              |                                           | 1^ SESSIONE<br>2^ SESSIONE           |             |                             |
|                                                                                                    |                |                                                         |                                           | 3^ SESSIONE<br>4^ SESSIONE           |             |                             |
|                                                                                                    |                | Data esame                                              | A.A.                                      | 1° APPELLO                           |             |                             |
|                                                                                                    |                | Voto                                                    | 0 Die                                     | 3° APPELLO                           |             |                             |
|                                                                                                    |                |                                                         |                                           | 5° APPELLO<br>6° APPELLO             | Real of the |                             |
|                                                                                                    |                |                                                         |                                           | 7° APPELLO<br>8° APPELLO             | Inserisci   | <u> </u>                    |
|                                                                                                    |                |                                                         |                                           | 9° APPELLO<br>10° APPELLO            |             |                             |
|                                                                                                    | ESAMI SOST     |                                                         |                                           | 11° APPELLO<br>12° APPELLO           |             |                             |
|                                                                                                    |                |                                                         |                                           | SEMESTRALE                           |             |                             |
|                                                                                                    |                |                                                         |                                           |                                      |             |                             |
|                                                                                                    |                |                                                         |                                           |                                      |             |                             |
|                                                                                                    |                |                                                         |                                           |                                      |             |                             |
|                                                                                                    |                |                                                         |                                           |                                      |             |                             |
|                                                                                                    |                |                                                         |                                           |                                      |             |                             |
|                                                                                                    |                |                                                         |                                           |                                      |             |                             |
|                                                                                                    |                |                                                         |                                           |                                      |             |                             |
|                                                                                                    |                |                                                         |                                           |                                      |             |                             |
|                                                                                                    |                |                                                         |                                           |                                      |             |                             |
|                                                                                                    |                |                                                         |                                           |                                      |             | $\sim$                      |
|                                                                                                    |                |                                                         |                                           |                                      |             | € 100% ·                    |
|                                                                                                    | 🚱 🖸            |                                                         |                                           |                                      | ti 🥹 🧧 🔮 🖬  | 🔓 🗗 🌞 🧱 📕 🛞 🔸 🍡 🌭 🛱 🖏 10:35 |

11. UNA VOLTA COMPLETATO L'INSERIMENTO DEI DATI CLICCARE "INSERISCI" E POI CONFERMARE CLICCANDO "OK"

|               | s://www.servizi5.isidata.net/SSDidatticheCO/Privatisti/Gestione               | Privatisti.aspx                                | •                          | - ₽ C Cerca     | × هـ<br>۲ ★ ۵ ×                     |
|---------------|-------------------------------------------------------------------------------|------------------------------------------------|----------------------------|-----------------|-------------------------------------|
| File Modifica | Servizi pe ×<br>https://www.servizi5.isidata.net/SSDidatticheCO/Privatisti/li | nsEsamePriv.aspx?Modalita=INS&conta - Intern   | et Explorer                |                 |                                     |
|               | https://www.servizi5.isidata.net/SSDidatticheCO/Privatisti/I                  | insEsamePriv.aspx?Modalita=INS&contatore_mo    | odifica=0                  | A               |                                     |
|               | I                                                                             | campi in grigio non sono editabili             |                            |                 | ALLE BUS BUSS                       |
| S.            | DATI ESAME                                                                    | Inserisci                                      |                            |                 |                                     |
| Anagrafica    | Corso FORMAZIONE MUSICALE DI BASE 1<br>Specifica corso                        |                                                | <b>v</b>                   |                 | <b>8</b>                            |
|               | Anno 1                                                                        | Livello 1                                      | Anno Accad. 2017/2018      |                 |                                     |
|               | Docente - Se il Docente non esis                                              | te nel menu a tendina, digitarlo nella casella | di testo sottostante - 🗸 🗸 | lichiesta.      |                                     |
| ESAMI DA S    | Docente inserito                                                              | Reading The                                    |                            |                 |                                     |
| Lonald Brito  | N° Commissione 1                                                              | Sospensioni ecc.                               |                            |                 |                                     |
|               | Noto come                                                                     |                                                | ^                          |                 |                                     |
|               | NULC CSAILLE                                                                  |                                                | ~                          |                 |                                     |
|               | Compilare i seguen                                                            | A A Esame 2017                                 | /2018 Luogo esame          |                 |                                     |
|               | Vato                                                                          | 2 Risultato                                    | (sotto)                    |                 |                                     |
|               |                                                                               |                                                |                            | Inserisci       |                                     |
|               |                                                                               |                                                |                            |                 | ~                                   |
| <             |                                                                               |                                                |                            | Visci Esame     | >                                   |
| ESAMI SOST    |                                                                               |                                                |                            |                 |                                     |
|               |                                                                               |                                                |                            |                 | ~                                   |
|               |                                                                               |                                                |                            |                 |                                     |
|               |                                                                               |                                                |                            |                 |                                     |
|               |                                                                               |                                                |                            |                 |                                     |
|               |                                                                               |                                                |                            |                 |                                     |
|               |                                                                               |                                                |                            |                 |                                     |
|               |                                                                               |                                                |                            |                 |                                     |
|               |                                                                               |                                                |                            |                 |                                     |
|               |                                                                               |                                                |                            |                 |                                     |
|               |                                                                               |                                                |                            |                 |                                     |
|               |                                                                               |                                                |                            |                 | € 100% <del>•</del>                 |
| 🤭 🖸           |                                                                               |                                                |                            | - 👯 😵 🙋 🧧 😫 👘 🔅 | 🚾 📕 🔞 < 🖹 ሌ 🛱 🖏 10:36<br>07/12/2017 |

| SERVIZI ISIDATA - S<br>File Modifica | ervizi pe ×                                                                         | DidatticheCO/Privati                  | sti/InsEsamePriv.aspx?M                     | odalita=INS&conta                                                | - Internet Explorer                                                                |                   | X A       | - | * 54                                        | ΠΧ₩    |
|--------------------------------------|-------------------------------------------------------------------------------------|---------------------------------------|---------------------------------------------|------------------------------------------------------------------|------------------------------------------------------------------------------------|-------------------|-----------|---|---------------------------------------------|--------|
|                                      | DATI E                                                                              | SAME                                  | I campi in grigio n                         | on sono editabili<br>erisci                                      | tore_modifica=0                                                                    |                   |           |   | A STA B B B B B B B B B B B B B B B B B B B | NG ~   |
| Anagrafica                           | Corso FORMAZIONE Specifica corso Anno 1 Docente Docente inserito D                  | MUSICALE DI BASI<br>Se il Docente non | E 1<br>Livello 1<br>esiste nel menu a tendi | ina, digitarlo nella                                             | Anno Accad. 2<br>casella di testo sottosta                                         | V17/2018<br>nte - | ichiesta. |   |                                             |        |
| ESAMI DA S                           | Tipo Esame 1^ Ara e u<br>Nº Commissione 1<br>Note esame 2<br>Data esame 4<br>Voto 2 | Compilare i seg                       | uenti campi solo per                        | Session<br>Sospensioni eco<br>gli esa<br>Messaggi<br>C<br>C<br>C | o dalla pagina Web O dalla pagina Web O dalla pagina Web O dalla pagina Web OK Ann |                   | ISERISCI  |   | >                                           |        |
|                                      |                                                                                     |                                       |                                             |                                                                  |                                                                                    |                   |           |   |                                             | 100% - |

12. UNA VOLTA INSERITI TUTTI GLI ESAMI SELEZIONARE LA SCHEDA "TASSE"

| CEDITITIETA A Conference V                                                                                                    |                                                                                                    |
|----------------------------------------------------------------------------------------------------|----------------------------------------------------------------------------------------------------|
| File Modifica Visualizza Preferiti Strumenti ?                                                                                                    |                                                                                                    |
| 🚵 🛪 🖾 🛪 🖂 🚔 🗴 Pagina 🛪 Sicurezza 🛪 Strumenti 🗙 🖓 א 🥼 📖                                                                                                    |                                                                                                    |
| SERVIZI PER GLI STUDENTI - Data odierna: 07/12/2017 10:38:45                                                                                                    | ATTER STATES                                                                                                    |
| Anagrafica Esami Tasse Stampe Allega documentazione                                                                                                    |                                                                                                    |
| ESAMI - Domanda di esame quale privatista Il Sarà possibile apportare modifiche a tale richiesta finchè il Conservatorio non effettua la regi                                                                                                    | strazione della richiesta.                                                                                                    |
| 🗘 🖓 Iserisci nuovi esami da sostenere o già sostenuti   样 Elimina tr                                                                                                    | rtti 🛛                                                                                                    |
| ESAMI DA SOSTENE GIA` SOSTENUTI IN FASE DI ACCETTAZIONE                                                                                                    |                                                                                                    |
| Mod. Elim. A.A. A Pre- Rip. Con Scuola\Corso Crediti Voto Data Nº Ses sione A.A. Er                                                                                                    | ame Tipo Voto Voto Anno A.A. Livello Voto Anno A.A. Risultato Luogo compimento prom. conf. conf. conf. pass. pass. pass. esame esame |
| V         X         2017/2018         1         I         I <thi< th="">         I         I&lt;</thi<> | 2018 1^<br>Annualità                                                                                                    |
|                                                                                                    |                                                                                                    |
|                                                                                                    |                                                                                                    |
|                                                                                                    |                                                                                                    |
|                                                                                                    |                                                                                                    |
|                                                                                                    | × I                                                                                                    |
|                                                                                                    | >                                                                                                    |
| ESAMI SUSTENUTTE REGISTRATI DALL ISTITUZIONE                                                                                                    |                                                                                                    |
|                                                                                                    | ^                                                                                                    |
| <sup>(1)</sup> NESSUN ESAME PRESENTE                                                                                                    |                                                                                                    |
|                                                                                                    |                                                                                                    |
|                                                                                                    |                                                                                                    |
|                                                                                                    |                                                                                                    |
|                                                                                                    |                                                                                                    |
|                                                                                                    |                                                                                                    |
|                                                                                                    |                                                                                                    |
|                                                                                                    |                                                                                                    |
| investing _deDetDack//tH006en16TakTase***                                                                                                    | @ 100% -                                                                                                    |
|                                                                                                    |                                                                                                    |
|                                                                                                    |                                                                                                    |

### 13. CLICCARE SU "INSERISCI TASSA"

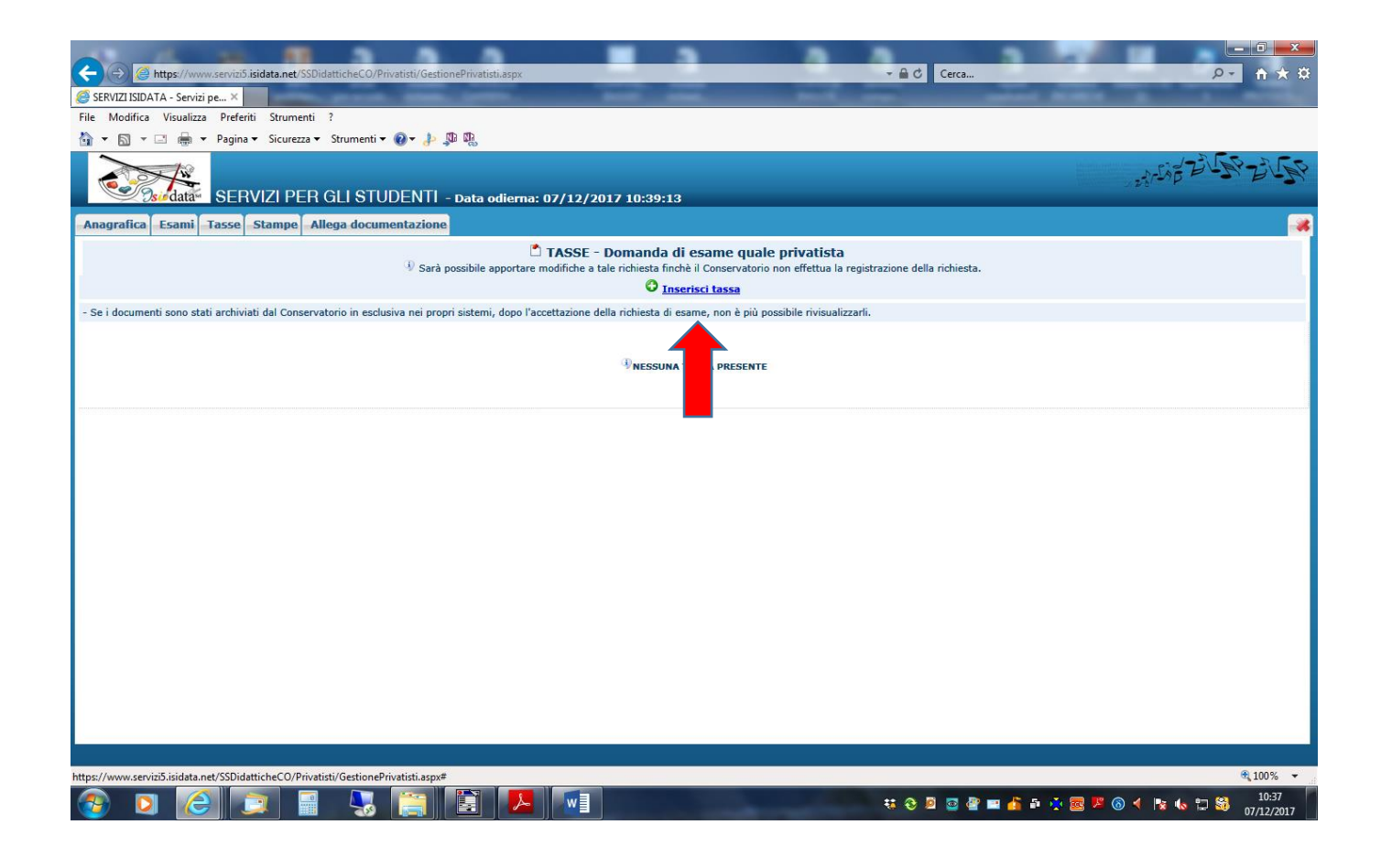

14. SELEZIONARE DAL MENÚ A TENDINA LA VOCE "ESAME"

| <del>(</del> | (6) https://www.servizi5.isidata.net/SSDidatticheCO/Privatisti/GestionePrivatisti.aspx                                                                                                    |                                                                                                    | ✓ ▲ Cerca               | <u>– □ × </u><br>₽ <b>- ↑ ★</b> # |
|--------------|----------------------------------------------------------------------------------------------------|----------------------------------------------------------------------------------------------------|-------------------------|-----------------------------------|
| 🩆 SERV       | Modifica - Inserimento Tasse Privatisti - Internet Explorer                                                                                                    |                                                                                                    | and and and and         | and the second                    |
| File N       | Attps://www.servizi5.isidata.net/SSDidatticheCO/Privatisti/InsTassePriv.aspx?Modalita=INS&idTassa=0                                                                                                    |                                                                                                    |                         |                                   |
|              | Tipo tassa<br>Tipo esonero<br>ASSICURAZIONE INFORTUNI<br>N. Versamento<br>Data versamento<br>Data versamento<br>CONTRIBUTO SCILATICO 2º Rata                                                                                                    |                                                                                                    |                         | ANER DE GAR                       |
| Anag         | Anno accademico<br>CONTRIBUTO SCOLASTICO BIENNIO 1º RATA<br>CONTRIBUTO SCOLASTICO BIENNIO 2º RATA                                                                                                    |                                                                                                    |                         |                                   |
| - Se i i     | C.C.P./C.C.B.<br>CONTRIBUTO SCOLASTICO TRIENNIO 1º RATA<br>DIPLOMA<br>Selezionare immagine<br>o scansione del bollettino<br>Attenzi<br>HIV<br>MARC BOLLO<br>SULO<br>SULO | e <b>quale privatista</b><br>rvatorio non effettua la registra<br>sa<br>i è più possibile rivisualizzarli. | azione della richiesta. |                                   |
|              |                                                                                                    | ESENTE                                                                                                    |                         |                                   |
|              |                                                                                                    |                                                                                                    |                         |                                   |
|              |                                                                                                    |                                                                                                    |                         |                                   |
|              |                                                                                                    |                                                                                                    |                         |                                   |
|              |                                                                                                    |                                                                                                    |                         |                                   |
|              |                                                                                                    |                                                                                                    |                         | • 100% -                          |
| 1            |                                                                                                    |                                                                                                    | 평 왕 🖲 🔤 🔮 🖬 🥼           | 🤓 🏴 🔕 🜓 🍡 Խ 🛱 🐝 07/12/2017        |

15. INSERIRE "DATA VERSAMENTO", "IMPORTO VERSATO" E ALLEGARE LE SCANSIONI DELLE RICEVUTE DALLA FINESTRA "SFOGLIA" E CONFERMARE CLICCANDO "INSERISCI"

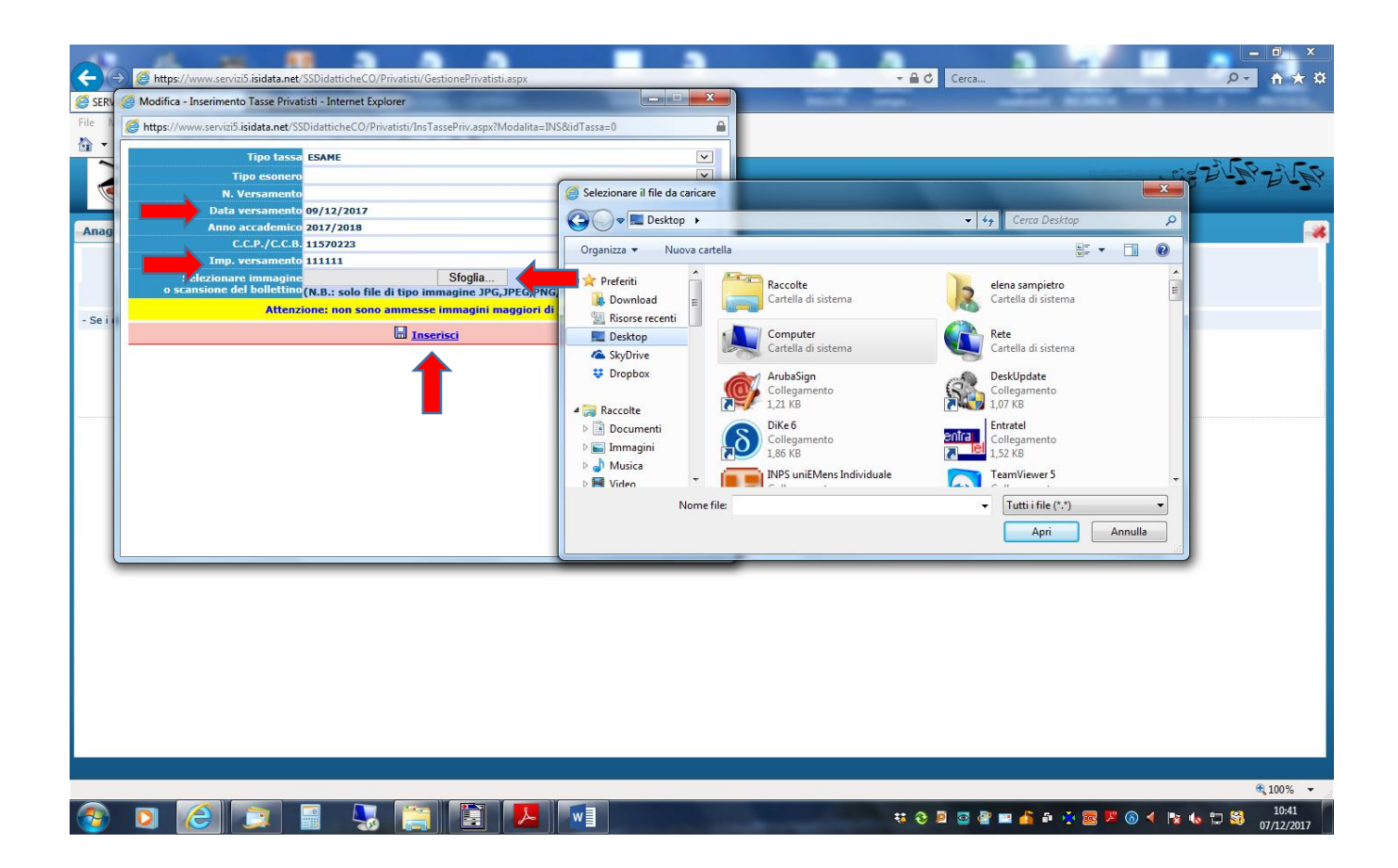

16. UNA VOLTA INSERITE LE TASSE SELEZIONARE LA SCHEDA "ALLEGA DOCUMENTI" ED INSERIRE LE SCANSIONI DEI DOCUMENTI DI IDENTITÀ DEL CANDIDATO E SE MINORENNE ANCHE LA SCANSIONE DEL DOCUMENTO DI UN GENITORE/TUTORE CLICCANDO SU "INSERISCI DOCUMENTO"

| Comparison Comparison | Cerca                                                | P- 合公錄                            |
|----------------------------------------------------------------------------------------------------|------------------------------------------------------|-----------------------------------|
| 🖉 SERVIZI ISIDATA - Servizi pe ×                                                                                                    |                                                      |                                   |
| File Modifica Visualizza Preferiti Strumenti ?                                                                                                    |                                                      |                                   |
| 🤷 👻 🖾 👻 🖃 🖛 👻 Pagina 👻 Sicurezza 👻 Strumenti 👻 🔞 🖉 🦺 🦉                                                                                                    |                                                      |                                   |
|                                                                                                    |                                                      | CAR - S. FR                       |
| SERVIZI PER GU STUDENTI - Data adiamas 07/12/2017 11:26:04                                                                                                    |                                                      | 2 Prop B - S                      |
|                                                                                                    |                                                      |                                   |
| Anagrafica Esami Tasse Stampe Allega documentazione                                                                                                    |                                                      | *                                 |
| DOCUMENTAZIONE - Demanda di esame quale     Sarà percibile aportare molficite a tale richierta indi i Conservatorio pon effet                                                                                                    | e privatista<br>tua la registrazione della richierta |                                   |
|                                                                                                    | ui à state shiste di allance socia form              | ante port della conta di identità |
| Mediante questo modulo dovere inserire i doci indi dei rupo sotto indicato in base alle istruzioni che avete neevuto in conservatorio, ad esempio si<br>Sono ammensi cele file deci indicato in pan indicato in base alle istruzioni che avete neevuto in conservatorio, ad esempio si<br>Sono ammensi cele file deci indicato in conservatorio a 2 MB ciacquino.                                                                                                    | e vi e stato chiesto di allegare copia form          | lato PDF della carta di Identita. |
| Seleziona documento da allegare Sfoglia Inserisci documento                                                                                                    |                                                      |                                   |
| Oggetto documento (es. carta id., Cod. fiscale ect)                                                                                                    |                                                      |                                   |
| Elenco allegati                                                                                                    | ▼ 🖌 Cerra Deskton                                    | 0                                 |
| (Se i documenti sono stati archiviati dal Conservatorio in<br>esclusiva nei propri sistemi, dopo l'accettazione della richiesta                                                                                                    |                                                      |                                   |
| di esame, non e più possibile rivisualizzarii.) Organizza 👻 Nuova cartella                                                                                                    | N [                                                  |                                   |
| Raccolte                                                                                                    |                                                      |                                   |
| AULADOCW802                                                                                                    | a                                                    |                                   |
| 😤 BANCONE-PC                                                                                                    |                                                      |                                   |
| PBLIO1 Cartella di sistem                                                                                                    | a                                                    |                                   |
| BBLIOZ                                                                                                    |                                                      |                                   |
| CAMERA1 Cartella di sistem                                                                                                    | a                                                    |                                   |
| DESKTOP-EKQC1                                                                                                    |                                                      |                                   |
| DIDATTICA01 Cartella di sistem                                                                                                    | a                                                    |                                   |
| MAC ArubaSign                                                                                                    |                                                      | -                                 |
|                                                                                                    | T                                                    |                                   |
| Nome me                                                                                                    | Tuttime(.)                                           |                                   |
|                                                                                                    | Apri Ani                                             | nulla                             |
|                                                                                                    |                                                      |                                   |
|                                                                                                    |                                                      |                                   |
|                                                                                                    |                                                      | € 100% <del>-</del>               |
|                                                                                                    | 👯 🕄 💆 🔤 📲                                            | 🔓 🗗 💿 🚾 📕 🕲 ┥ 🎠 🏡 🗂 🚳 💷 11:34     |

N.B. QUALORA SI DOVESSE CHIUDERE IL PORTALE IN FASE DI INSERIMENTO, PER COMPLETARE/MODIFICARE LA RICHIESTA MUNITEVI DI CODICE E PASSWORD CHE AVETE RICEVUTO ALL'EMAIL INSERITA IN FASE DI ISCRIZIONE, RIACCEDETE AL PORTALE E SELEZIONATE IL PUNTO 6 ED INSERITE LE CREDENZIALI

|    | List free direction                                                      | press and a second                                                                                                    | and the second second second second second second second second second second second second second second second |                                                                                                    |  |
|----|--------------------------------------------------------------------------|----------------------------------------------------------------------------------------------------|----------------------------------------------------------------------------------------------------|----------------------------------------------------------------------------------------------------|--|
|    | ►)                                                                       | a.net/SSdidatticheCO/MainGenerale.aspx                                                                                            | → A C Cerca.                                                                                                    |                                                                                                    |  |
| Fi | e Servizi per gli Studenti - Me ×                                        | itrumenti ?                                                                                                    | A 116                                                                                                    | and the second second se                                                                                                    |  |
| 6  | 🛉 🔻 🖾 🔹 🖶 🕶 Pagina 🕶 S                                                   | icurezza 🔻 Strumenti 🔻 🕡 🔹 💭 👧                                                                                                    |                                                                                                    |                                                                                                    |  |
|    | Ssie data**                                                              | Data odiema: 07/12/2017 10:34:17                                                                                                  |                                                                                                    | Assistenza tecnica per il sito                                                                                                    |  |
|    | SERVIZI ISIDATA                                                          |                                                                                                    |                                                                                                    |                                                                                                    |  |
| 1  | OLIVILI IOIDAIA                                                          |                                                                                                    |                                                                                                    |                                                                                                    |  |
|    | <b># MENU PRINCIPALE - </b>                                              | Servizi per gli Studenti degli Istituti di Alta Cultura - CO                                                                      | NSERVATORI                                                                                                    | and the second second s |  |
|    |                                                                          |                                                                                                    |                                                                                                    |                                                                                                    |  |
|    | 1. Inserimento domanda di AM                                             | MISSIONE                                                                                                    |                                                                                                    | Help 🕀                                                                                                    |  |
|    | 2. Modifica domanda di AMMIS                                             | SIONE                                                                                                    |                                                                                                    | Help 🕖                                                                                                    |  |
|    | 4. Gestione dati degli allievi già                                       | i colazione (iscrizione al 1º anno - ABILLIATO dopo esito positivo esame di<br>i immatricolati (ovvero già allievi dell'Istituto) | immissione)                                                                                                    | Help 3/                                                                                                    |  |
|    | 5. Inserimento domanda per i l                                           | Privatisti                                                                                                    |                                                                                                    | Help ()                                                                                                    |  |
|    | 6. Modifica domanda per i Priva                                          | tisti                                                                                                    |                                                                                                    | Help 🜒                                                                                                    |  |
| ľ  | <ol> <li>7. Inserimento nuovi esami da</li> <li>8. Comunicati</li> </ol> | sostenere (Privatisti GIA' IMMATRICOLATI)                                                                                         |                                                                                                    | uale ()                                                                                                    |  |
|    | 0. Esci                                                                  |                                                                                                    |                                                                                                    | Help 3/                                                                                                    |  |
|    |                                                                          |                                                                                                    |                                                                                                    |                                                                                                    |  |
|    | Si consiglia di leggere atter<br>destra per scaricare il manu            | tamente il manuale relativo al funzionamento del sito "Servizi p<br>Iale in formato DOC.                                          | er gli Studenti". Cliccare sull'icona a                                                                          | Help 🗹                                                                                                    |  |
|    | Il Sito è utilizzabile solo me                                           | diante i Browser Explorer, Firefox, Chrome                                                                                        | Optin                                                                                                    | mized for Optimiert für Ottimizzato per 💋 🥹 🦻                                                                                                    |  |
| 3  |                                                                          |                                                                                                    |                                                                                                    |                                                                                                    |  |
|    |                                                                          |                                                                                                    |                                                                                                    |                                                                                                    |  |
|    |                                                                          |                                                                                                    |                                                                                                    | € 100% <del></del>                                                                                                    |  |
| 6  |                                                                          |                                                                                                    | #1 Q 🖉 🖉                                                                                                    | R = 10.32                                                                                                    |  |
| N  |                                                                          |                                                                                                    |                                                                                                    |                                                                                                    |  |
|    |                                                                          | and the second                                                                                                    | and the second second second second second second second second second second second second second second second |                                                                                                    |  |
|    | MODIFICA DELLA DOMAN                                                     | ta.net/SSdidatticheCO/Privatisti/LoginPrivatisti.aspx                                                                             | - 🗎 Ĉ Cerca.                                                                                                    | · 户• 俞☆ ಔ                                                                                                    |  |
| F  | ile Modifica Visualizza Preferiti                                        | Strumenti ?                                                                                                    |                                                                                                    |                                                                                                    |  |
| ć  | 🕯 🔻 🖾 👻 🚍 👘 👻 Pagina 🕶 🖄                                                 | Sicurezza 🔻 Strumenti 🔻 🔞 🖈 🥦 🌇                                                                                                   |                                                                                                    | <b>K P</b> -                                                                                                    |  |
|    |                                                                          |                                                                                                    |                                                                                                    | TOP DUR DUR                                                                                                    |  |
|    | JSC Clatas                                                               | Data odierna: 07/12/2017 10:34:53                                                                                                 | 24                                                                                                    | Assistenza tecnica per il sito                                                                                                    |  |
|    | SERVIZI ISIDATA                                                          | SERVIZI PER GLI STUDENTI PR                                                                                                    | RIVATISTI                                                                                                    |                                                                                                    |  |
|    | GERMENODAIA                                                              |                                                                                                    |                                                                                                    |                                                                                                    |  |
|    |                                                                          |                                                                                                    |                                                                                                    |                                                                                                    |  |
|    |                                                                          | MODIFICA DELLA I                                                                                                    | OMANDA DI ESAME                                                                                                  |                                                                                                    |  |
|    |                                                                          | Inserire le credenziali inviatevi al mome                                                                                         | nto della domanda di Esame quale Privatista:                                                                     |                                                                                                    |  |
|    |                                                                          | Cons<br>COMO                                                                                                    | ervatorio                                                                                                    |                                                                                                    |  |
|    |                                                                          |                                                                                                    | odice                                                                                                    |                                                                                                    |  |
|    |                                                                          | 1039<br>Pa                                                                                                    | ssword                                                                                                    |                                                                                                    |  |
|    |                                                                          |                                                                                                    |                                                                                                    |                                                                                                    |  |
|    |                                                                          |                                                                                                    | cceu                                                                                                    |                                                                                                    |  |
|    |                                                                          | OPassword della Richiesta di Esame quale<br>Seleziona sopra il Conservatorio e                                                    | Privatista smarrita (solo Anno Acc. corrente):<br>nserisci l'email usata per la richiesta                        |                                                                                                    |  |
|    |                                                                          | Email:                                                                                                    | Richiedi                                                                                                    |                                                                                                    |  |
|    |                                                                          |                                                                                                    |                                                                                                    |                                                                                                    |  |
|    |                                                                          |                                                                                                    |                                                                                                    |                                                                                                    |  |
|    |                                                                          |                                                                                                    |                                                                                                    |                                                                                                    |  |
|    |                                                                          |                                                                                                    |                                                                                                    |                                                                                                    |  |
|    |                                                                          |                                                                                                    |                                                                                                    | ® 100%                                                                                                    |  |
| (  |                                                                          |                                                                                                    | ti 😌 🗖 📴 🤞                                                                                                    | P 🖬 🧴 🗗 🔆 🗟 🧏 🕲 🗸 🍡 🍓 🛱 🍪 10:33                                                                                                    |  |
|    |                                                                          |                                                                                                    |                                                                                                    | 07712/2017                                                                                                    |  |

Se la domanda è stata inserita correttamente riceverete in tempi brevi un'email di conferma iscrizione; per qualsiasi ulteriore chiarimento potrete contattare la Segreteria al seguente indirizzo: